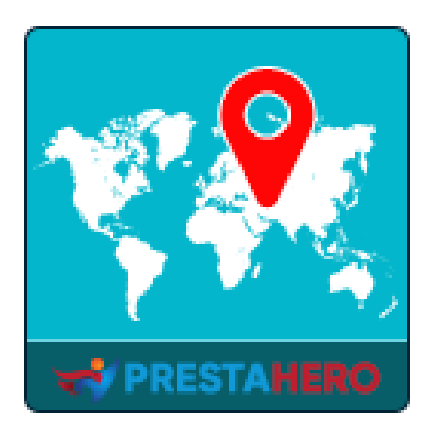

# **GEOLOCATION**

Détectez automatiquement la langue et la devise de vos clients, configurez automatiquement les bonnes taxes et calculez les frais de livraison en fonction de l'endroit où ils se trouvent.

Un produit de PrestaHero

# Contenu

| I.    | BIENVENU     | 3  |
|-------|--------------|----|
| II.   | INTRODUCTION | 3  |
| III.  | INSTALLATION | 4  |
| IV.   | STATISTIQUES | 5  |
| V.    | RÉGLAGES     | 7  |
| VI.   | RÈGLES       | 11 |
| VII.  | MESSAGES     | 13 |
| VIII. | CRONJOB      | 14 |
| IX.   | AIDE         | 15 |
| Х.    | MERCI        | 16 |

#### I. BIENVENU

Merci d'avoir acheté notre produit. Nous espérons vous guider dans tous les aspects de l'installation du module et de la configuration du module dans ce document. Jef vous avez des questions qui dépassent le cadre de cette documentation, n'hésitez pas à nous contacter.

#### II. INTRODUCTION

Avoir une boutique en ligne PrestaShop permettra aux clients du monde entier de visiter et d'acheter vos produits. Apportons à vos clients la commodité et les mettons à l'aise en les accueillant avec leur langue et leur devise locales.

Avec **Geolocation** - un puissant module de détection d'emplacement pour PrestaShop, votre site détectez automatiquement la langue et la devise de vos clients, configurez automatiquement les bonnes taxes et calculez les frais de livraison en fonction de l'endroit où ils se trouvent. Vous pouvez également autoriser les clients à modifier la langue et la devise du site Web, à définir des règles pour les visiteurs de certains pays et à modifier le contenu des messages de notification.

\* « **GEO Location** » est compatible avec PrestaShop 1.6.x, PrestaShop 1.7.x et PrestaShop 8.x

#### III. INSTALLATION

- Accédez à « Modules / Modules et Services », cliquez sur « Télécharger un module / Sélectionnez le fichier ».
- Sélectionnez le fichier module « ets\_geolocation.zip » à partir de votre ordinateur, puis cliquez sur « Ouvrir » pour installer.
- 3. Click sur « **Configurer** » bouton du module que vous venez d'installer pour ouvrir la page de configuration du module.
- 4. Pour utiliser **Geolocation**, vous devez télécharger la base de données de géolocalisation (pack *GeoLite2-City*) dans le dossier de votre site Web.

Veuillez suivre nos instructions ci-dessous :

**Méthode automatique** : Cliquez sur le lien pour télécharger automatiquement et extraire la base de données de géolocalisation dans le dossier de votre site Web :

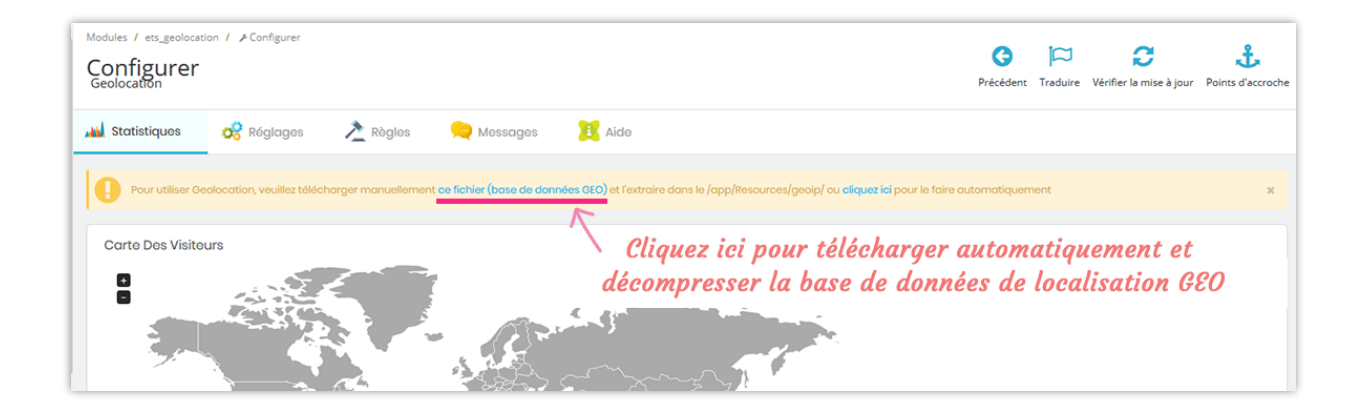

#### Méthode manuelle :

 Étape 1 : Téléchargez la base de données de géolocalisation en cliquant sur la bannière de notification en haut de l'onglet Statistiques.

| Modules / ets_geolocation / A Configurer<br>Configurer<br>Geolocation                                           | <b>C</b><br>Précédent                                                               | Traduire        | <b>C</b><br>Vérifier la mise à jour | Points d'accroche |
|----------------------------------------------------------------------------------------------------|-------------------------------------------------------------------------------------|-----------------|-------------------------------------|-------------------|
| 🞿 Statistiques 🤌 Róglages 👌 Rògles 🚘 Messages 🧮 Aide                                                            |                                                                                     |                 |                                     |                   |
| Pour utiliser Geolocation, veuillez télécharger manuellement ce fichier (base de données GEO) et l'extraire dan | is le /app/Resources/geol <mark>p/ ou cliquez lei pour</mark> le faire automatiquem | ent             |                                     | ж                 |
| Carte Des Visiteurs                                                                                             | Cliquez ici pour télécharger<br>de localisatio                                      | · la t<br>on Gt | oase de do<br>20                    | onnées            |

 Étape 2 : Extraire le fichier téléchargé dans le répertoire « /app/Resources/geoip/ » (pour PrestaShop 1.7) ou « /tools/geoip/ » (pour PrestaShop 1.6).

**Accès rapide :** vous pouvez également accéder à la page de configuration de **Geolocation** via le menu d'accès rapide.

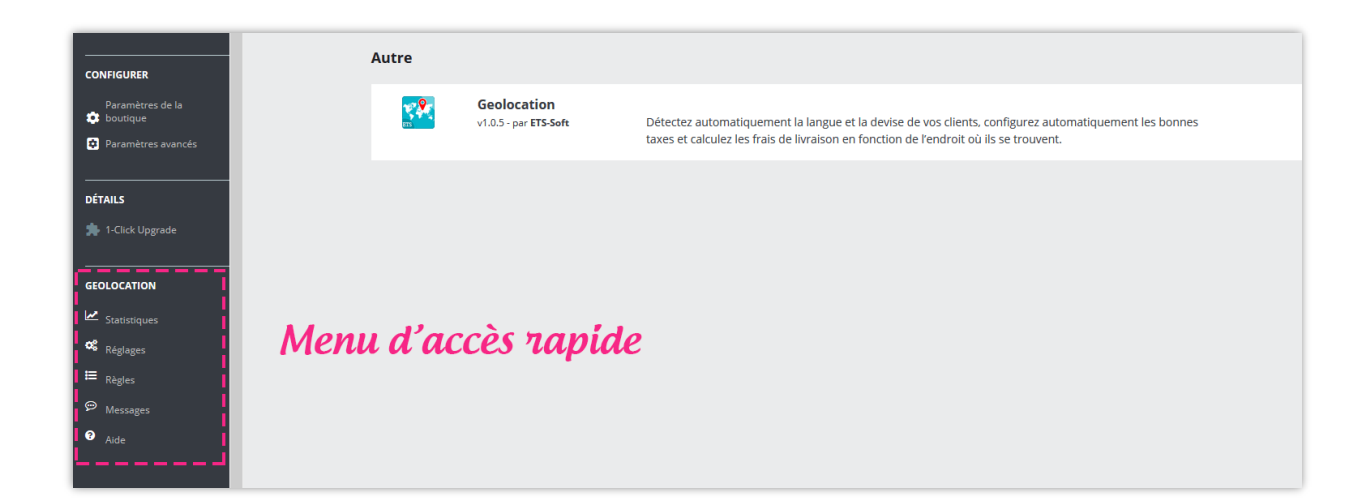

## **IV. STATISTIQUES**

Dans l'onglet **Statistiques**, vous pouvez voir la **carte des visiteurs**, y compris une carte du monde et un graphique à barres. Il montre le nombre et le pourcentage de visiteurs de votre site Web de chaque pays.

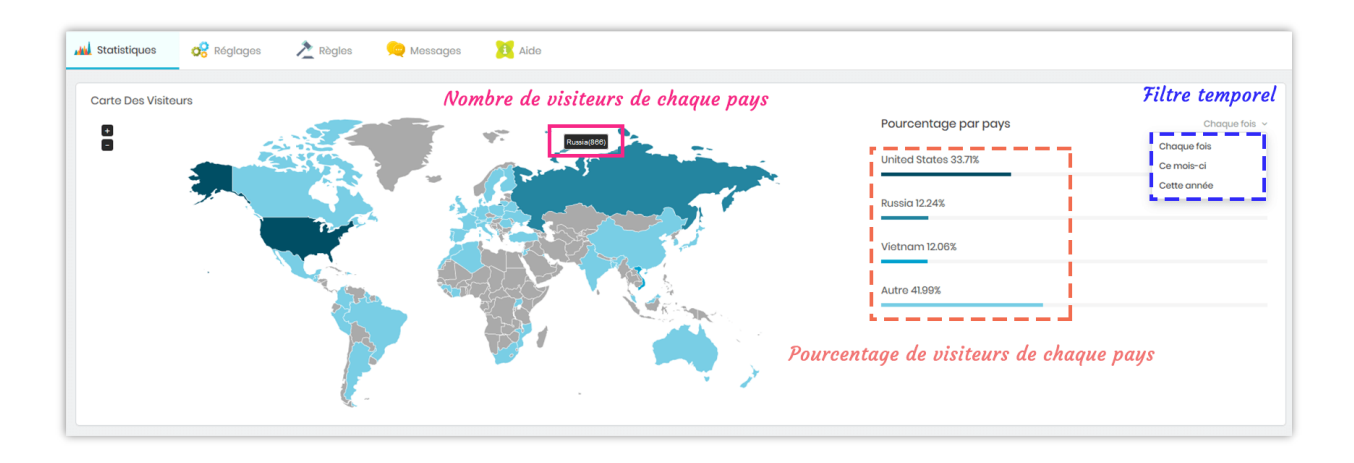

**Graphiques de visites totales** : **Geolocation** vous propose 3 types de graphiques pour garder une trace de l'emplacement de vos visiteurs.

- *Proportion des visiteurs* indique le nombre de visiteurs de chaque pays et le nombre total de visiteurs.
- *Croissance des visiteurs* montre comment le nombre de visiteurs de chaque pays change au cours d'une période.
- *Comparaison des visiteurs* compare le nombre de visiteurs de chaque pays.

Vous pouvez utiliser le filtre temporel en haut à droite de chaque graphique pour sélectionner votre plage horaire préférée.

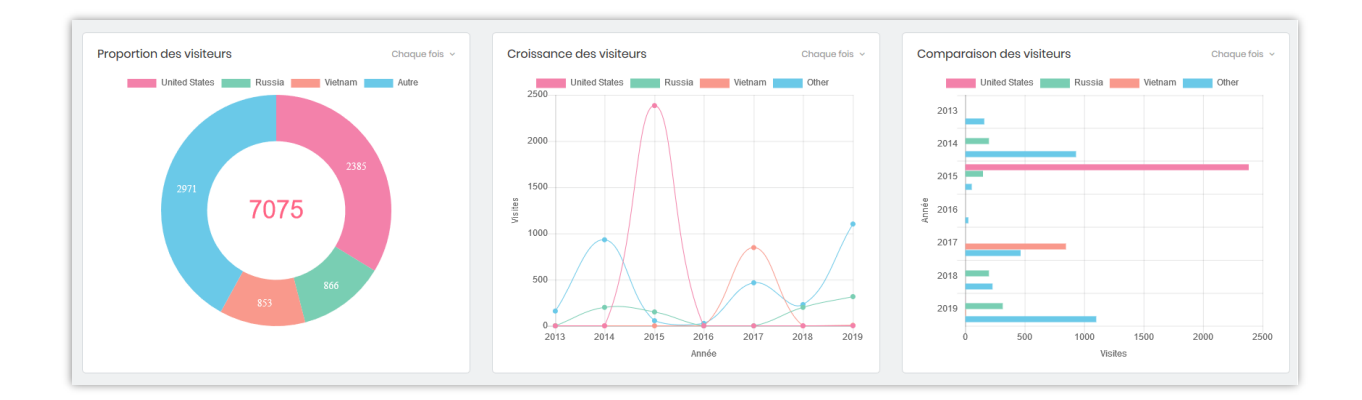

# V. RÉGLAGES

Vous pouvez trouver les options de configuration générales pour **Geolocation** dans cet onglet.

| Accès rapide 🗸 🔍 Rechercher                                                                                                    | ⊙ Voir ma boutique 🖲                                                                                                    |
|----------------------------------------------------------------------------------------------------|----------------------------------------------------------------------------------------------------|
| √lodules / ets_geolocation / ≠Configurer                                                                                                    | Deścódont Tesdujez Dajste dłacececha                                                                                                    |
| Geolocation                                                                                                    | Precedent Induire Points diactroche                                                                                                    |
| 🗚 Statistiques 🤗 Réglages 👌 Règles 🔎 Messages                                                                                                 | 😂 Cronjob 🔢 Alde                                                                                                    |
| Réglages                                                                                                    |                                                                                                    |
| Activer la géolocalisation                                                                                                    | Oui                                                                                                    |
| Définir automatiquement la langue du client ?                                                                                                 | Oui                                                                                                    |
| Définir automatiquement la devise du client ?                                                                                                 | Oui                                                                                                    |
| Calculer automatiquement les frais de livraison et les taxes ?                                                                                | C Oui                                                                                                    |
| Langage par défaut                                                                                                    | English (English) v                                                                                                    |
| Devise par défaut                                                                                                    | Dollar des Etats-Unis v                                                                                                    |
| Pays par défaut                                                                                                    | Etats-Unis v                                                                                                    |
| Ne définir automatiquement la langue, la devise, les<br>taxes et les frais de livraison que lorsque le client arrive<br>sur la page d'accueil | Non<br>Geolocation sera alors désoctivé sur les autres pages (pages de produits, de catégories, de CMS, etc.)                                                                        |
| Demander la confirmation du client avant de changer<br>la langue et la devise                                                                 | Oui                                                                                                    |
| Activer l'option de changement de lieu ?                                                                                                    | Oui<br>Cette option permet au client de sélectionner son pays manuellement. La langue, la devise, les taxes et les frais de livraison changeront en<br>fonction du pays sélectionné. |
|                                                                                                    | Enregistrer                                                                                                    |
|                                                                                                    |                                                                                                    |

 Activer la géolocalisation : si vous activez cette option, lorsque votre client visite votre site pour la première fois, une fenêtre de notification apparaît et permet à votre client de changer la langue et la devise du site.

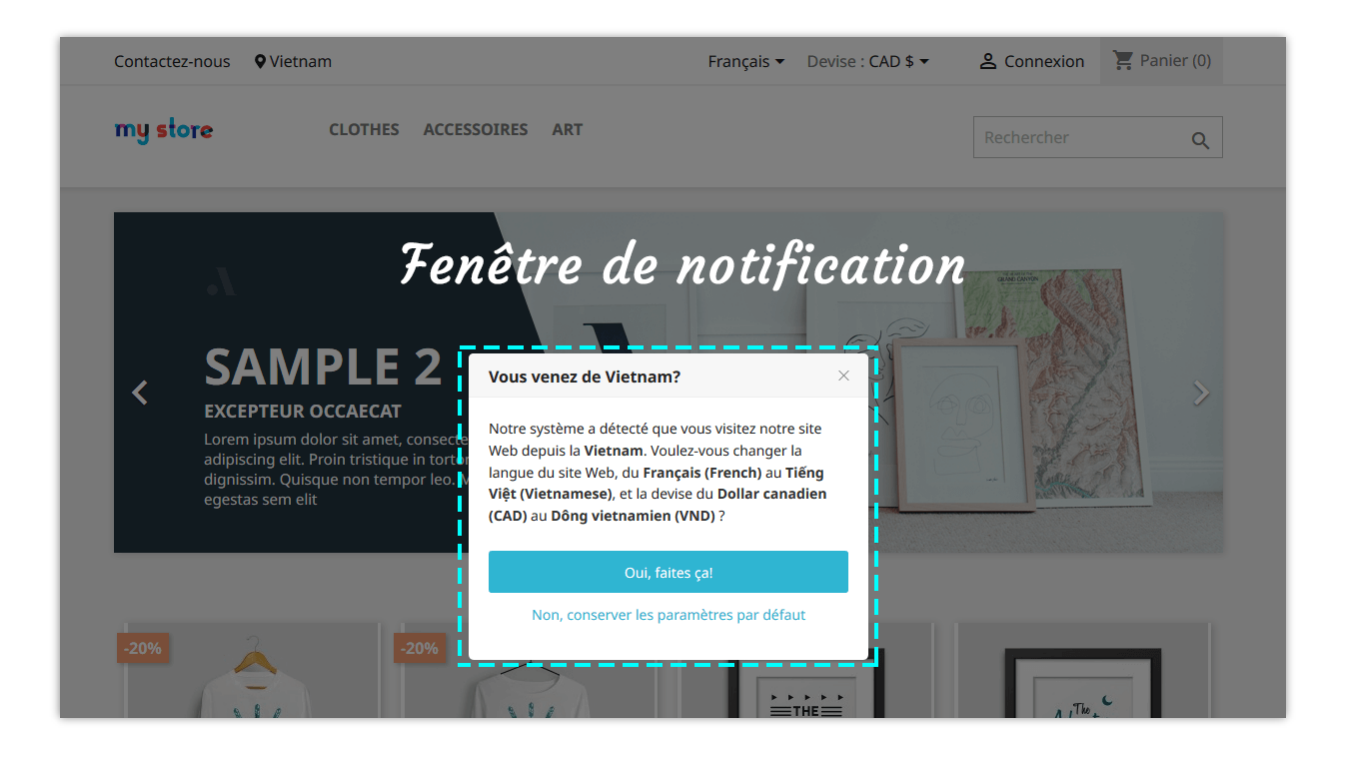

Vous pouvez modifier le contenu du message contextuel sur l'onglet « Messages ».

• Langage par défaut, Devise par défaut et Pays par défaut : la langue, la devise et le pays par défaut de votre site PrestaShop. Lorsque les clients visitent votre site, ils verront le front office avec la langue, la devise et le pays par défaut.

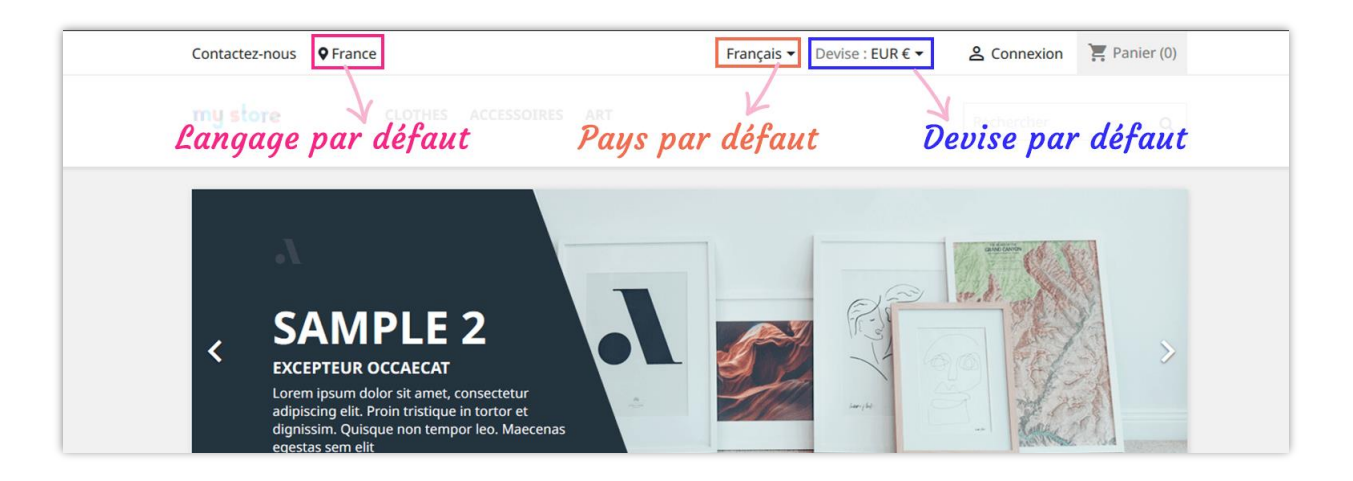

• Définir automatiquement la langue du client : si vous activez cette option, lorsque les clients viennent d'un pays différent du pays par défaut de votre site, **Geolocation** affichera une fenêtre contextuelle et demandera aux clients s'ils souhaitent passer de la langue par défaut à leur langue locale.

- Définir automatiquement la devise du client : si vous activez cette option, lorsque les clients viennent d'un pays différent du pays par défaut de votre site, Geolocation affichera une fenêtre contextuelle et demandera aux clients s'ils souhaitent passer de la devise par défaut à leur devise locale.
- Calculer automatiquement les frais de livraison et les taxes : lorsqu'un client paie son panier, Geolocation calculera automatiquement les taxes et les frais de livraison (le cas échéant) en fonction de l'emplacement du client.

| Contactez-nous <b>Q</b> Fran | ice                                                                          | Français | . ▼ Devise | : EUR € ▼               | 2 Déconnexion Mariya Test                                          | 📜 Panier (2)                   |
|------------------------------|------------------------------------------------------------------------------|----------|------------|-------------------------|--------------------------------------------------------------------|--------------------------------|
| my store                     | CLOTHES ACCESSOIRES                                                          | ART      |            |                         | Rechercher                                                         | Q                              |
| PANIER                       |                                                                              |          |            |                         | 2 articles<br>Livraison                                            | 36,23€<br>8,86€                |
| Aditation<br>BEGINS          | Mug The adventure begins<br>10,54 €                                          | 1        | 10,54 €    | Î                       | Total (HT)<br>Taxes                                                | 45, <u>0</u> 9 €<br>6,31 €     |
| 100AY<br>6000<br>- 841 -     | Today is a good day Framed<br>poster<br><b>25,69 €</b><br>Dimension: 40x60cm | 1        | 25,69€     | Calcule<br>et frai<br>l | ez automatiquement<br>is de livraison en fo<br>l'emplacement du cl | les taxes<br>nction de<br>ient |
| Continuer mes achats         |                                                                              |          |            |                         | Delivery policy (edit<br>Customer reassurance mo                   | with<br>odule)                 |
|                              |                                                                              |          |            |                         | ← Return policy (edit w<br>reassurance module)                     | ith Customer                   |

 Ne définir automatiquement la langue, la devise, les taxes et les frais de livraison que lorsque le client arrive sur la page d'accueil : Cette option consiste à arrêter de changer la langue / devise du client si elle a été spécifiée sur l'URL (le client arrive votre site Web en entrant le domaine de votre site Web sans paramètre supplémentaire sur l'URL).  Activer l'option de changement de lieu : Cette option permet au client de sélectionner son pays manuellement. La langue, la devise, les taxes et les frais de livraison changeront en fonction du pays sélectionné.

#### NOTE:

Ce module n'aide pas à afficher les prix sur Google Shopping en fonction de la langue ou de l'adresse IP du client. Il n'est pas conçu pour Google Shopping et n'a aucun effet sur les prix de Google Shopping. La tarification sur Google Shopping est gérée par le logiciel PrestaShop en général. Malheureusement, nous ne pouvons fournir aucune assistance à ce sujet.

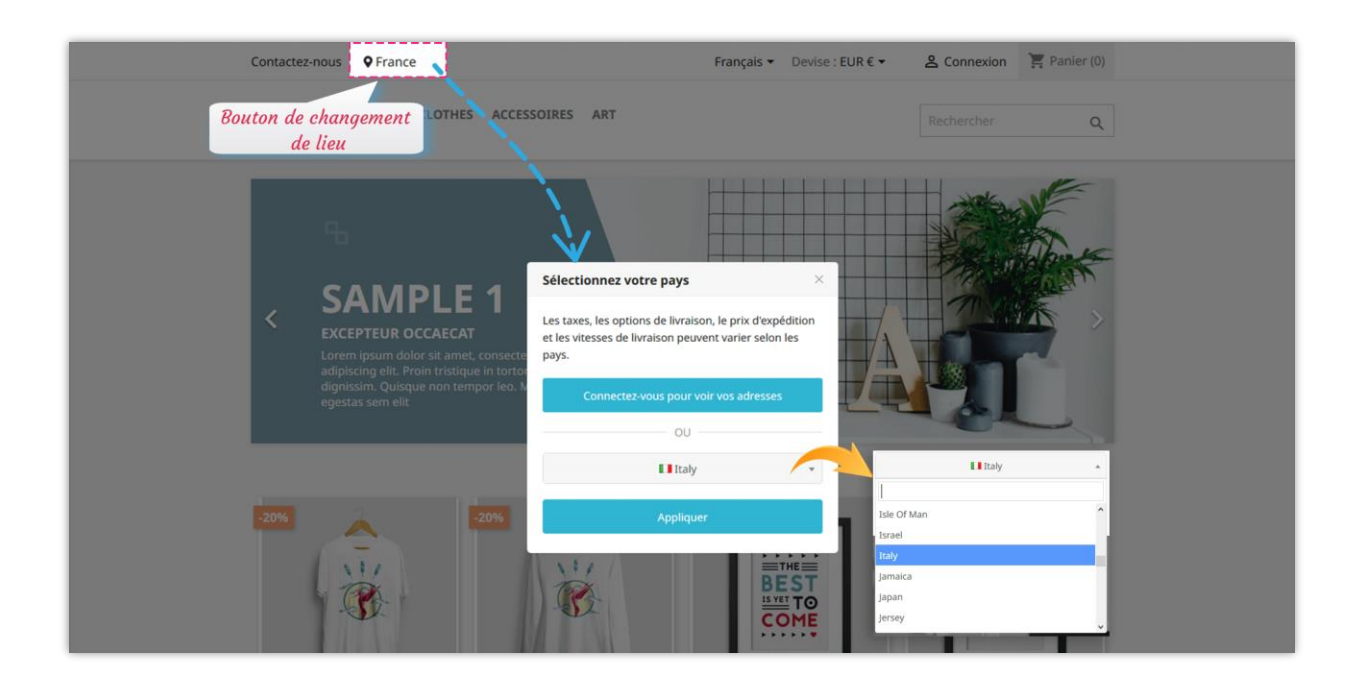

#### \*Remarque :

Pour que vos clients soient automatiquement redirigés vers leur langue et leur devise, assurezvous d'avoir importé le pack de localisation correspondant à leur pays. Pour importer un pack de localisation, suivez ce court guide : **Étape 1** : Sur le tableau de bord du back-office PrestaShop, accédez à **International > Localisation** 

**Étape 2** : Sélectionnez le pack de localisation que vous souhaitez importer > sélectionnez le contenu à importer.

Étape 3 : Cliquez sur le bouton « Importer »

#### Définir le pays par défaut automatiquement sur le page d'inscription

**Geolocation** permet également à vos clients de présélectionner un pays sur la page de renseignement de l'adresse afin de leur faire gagner du temps (ou caisse avec le formulaire de caisse invité).

| Alias                |          | Optionnel                               |
|----------------------|----------|-----------------------------------------|
| Prénom               | Mariya   |                                         |
| Nom                  | Test     |                                         |
| Société              |          | Optionnel                               |
| Numéro de TVA        |          | Optionnel                               |
| Adresse              |          |                                         |
| Complément d'adresse |          | Ontionnal                               |
| Code postal          |          | Le pays du client est<br>présélectionné |
| Ville                |          |                                         |
| Pays                 | France - |                                         |
| Téléphone            |          | Optionnel                               |

# VI. RÈGLES

**GEO Location** peut vous aider à créer des règles de détection de position et à les appliquer à des pays spécifiques.

#### \* Ajouter une nouvelle règle

Étape 1 : Cliquez sur le bouton « Ajouter un nouveau ».

Étape 2 : Définissez des options de configuration pour votre règle.

| ules / ets_geolocation /                              |                                                                                  |           |
|-------------------------------------------------------|----------------------------------------------------------------------------------|-----------|
| location                                              | Précédent Traduire Points                                                        | d'accroch |
| 🛿 Statistiques 🧒 Réglages 📩 Règles 👷 Messages         | 😂 Cronjob 💦 🔢 Alde                                                               |           |
| jouter Une Règle                                      |                                                                                  |           |
| Activé                                                | Oui                                                                              |           |
| * Pays                                                | Tout                                                                             |           |
|                                                       | Afghanistan                                                                      |           |
|                                                       | Afrique du Sud                                                                   |           |
|                                                       | Albanie                                                                          |           |
|                                                       |                                                                                  |           |
|                                                       |                                                                                  |           |
|                                                       | Antarctique                                                                      |           |
|                                                       | Antigua-et-Barbuda                                                               |           |
|                                                       | Availate association                                                             |           |
| Désactiver GEOLocation dans les pays sélectionnés     | Non                                                                              |           |
| Langue à définir                                      | Automatique v                                                                    |           |
| Devise à définir                                      | Automatique 🗸                                                                    |           |
| Bloquer tous les utilisateurs des pays sélectionnés ? | Non                                                                              |           |
|                                                       | Les utilisateurs de ces pays ne pourront pas accéder au site web                 |           |
| Masquer les produits                                  | Recherche par nom, reference et ID                                               |           |
|                                                       | Masquer un produit spécifique si les utilisateurs viennent des pays sélectionnés |           |
| Rediriger vers                                        |                                                                                  |           |
|                                                       | Rediriger les clients vers un autre site Web                                     |           |
|                                                       |                                                                                  |           |
|                                                       |                                                                                  |           |

## Étape 3 : Cliquez sur « Enregistrer ».

Si vous souhaitez bloquer tous les utilisateurs des pays sélectionnés, activez l'option « **Bloquer tous les utilisateurs des pays sélectionnés** » et cliquez sur « Enregistrer » pour appliquer. Les clients venant de ces pays verront un message de blocage.

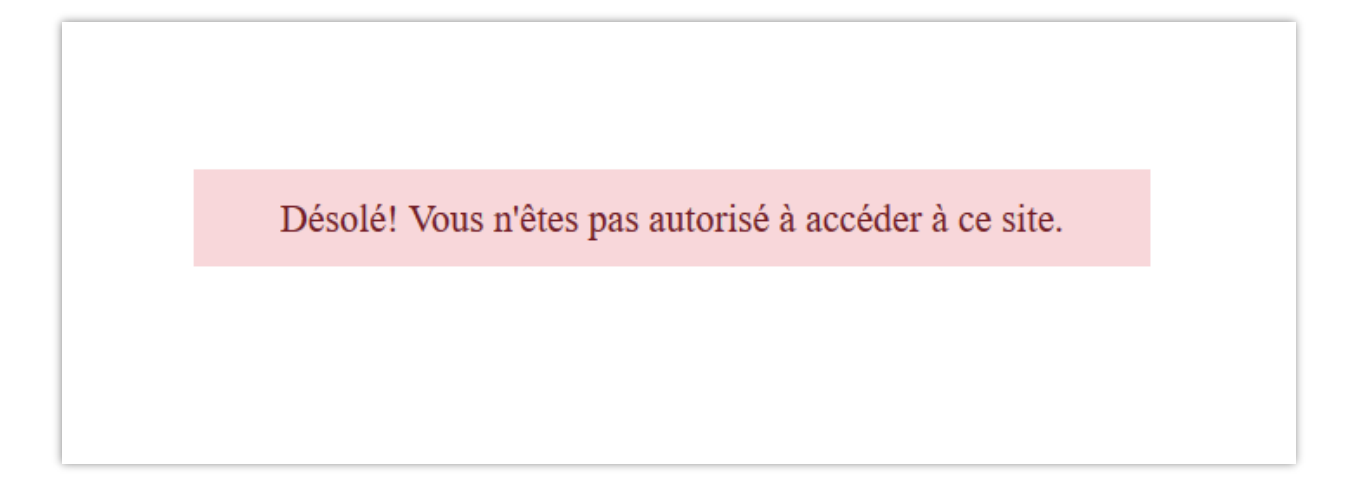

Avec **Geolocation**, vous pouvez créer des règles illimitées avec différentes priorités et configurations.

| onfi<br>olocat | ets_geolocation / ⊁Configurer<br>gurer<br>ton |                     |                   |                  |                | <b>G</b><br>Précédent | Traduire | <b>2</b><br>Vérifier la mise à j | our Points d'accroche |
|----------------|-----------------------------------------------|---------------------|-------------------|------------------|----------------|-----------------------|----------|----------------------------------|-----------------------|
| <br>Statis     | stiques 🔗 Réglages                            | 🟃 Règles            | 👾 Messages 🛛 📜 A  | ide              |                |                       |          |                                  |                       |
| Règle          | s (4)                                         |                     |                   |                  |                |                       |          |                                  | 0 2                   |
| ID             | Pays                                          |                     | Langue à définir  | Devise à définir | Désactiver GEO | Bloquer l'accès       | Activé   | Priorité                         |                       |
| 3              | Andorra,Aruba,Algeria,Angola,Åland            | l Islands           | English (English) | Euro             | Oui            | Non                   | ~        | 2                                | 🖋 Modifier 🛛 🔻        |
| 1              | Malaysia,Åland Islands,Afghanistan            |                     | Français (French) | Euro             | Non            | Non                   | ×        | 1                                | 🖋 Modifier 🛛 🔻        |
| 2              | Andorra,Anguilla,Angola                       |                     | English (English) | US Dollar        | Oui            | Non                   | ×        | 1                                | 🖋 Modifier 🛛 🔻        |
| 7              | Slovenia,Saudi Arabia,Vietnam,Pales           | stinian Territories | English (English) | Euro             | Non            | Oui                   | ~        | 1                                | 🖋 Modifier 🛛 🔻        |
|                |                                               |                     |                   |                  |                |                       |          |                                  |                       |
|                |                                               |                     |                   |                  |                |                       |          |                                  |                       |

# VII. MESSAGES

Vous pouvez modifier le contenu des messages de notification qui apparaîtront dans des cas spécifiques :

- Message de confirmation avant de changer la langue et la devise.
- Message de confirmation avant de changer la langue uniquement.
- Message de confirmation avant de changer la devise uniquement.

- Message de notification pour définir la langue et la devise.
- Message affiché dans la fenêtre contextuelle « Sélectionnez votre pays »
- Message de blocage.

| Accès rapide 👻 🛛 🤇 C      | Rechercher           |                      |                                  |                                                                                                    |                                                                                                    |                                                                                                    |                                                                                                    |                                                                  |                                    |                       |           |          | • | /oir ma bout | ique 🕒 |
|---------------------------|----------------------|----------------------|----------------------------------|----------------------------------------------------------------------------------------------------|----------------------------------------------------------------------------------------------------|----------------------------------------------------------------------------------------------------|----------------------------------------------------------------------------------------------------|------------------------------------------------------------------|------------------------------------|-----------------------|-----------|----------|---|--------------|--------|
| Modules / ets_geolocatio  | in / 🖋 Configurer    |                      |                                  |                                                                                                    |                                                                                                    |                                                                                                    |                                                                                                    |                                                                  |                                    |                       |           |          |   |              |        |
| Configurer<br>Geolocation |                      |                      |                                  |                                                                                                    |                                                                                                    |                                                                                                    |                                                                                                    |                                                                  |                                    | Précéd                | dent      | Traduire | F | oints d'acc  | roche  |
| 🚻 Statistiques            | 🔗 Réglages           | 촌 Règles             | 🤶 Messages                       | 🖗 Cronjob                                                                                                    | 🧾 Ai                                                                                                    | de                                                                                                    |                                                                                                    |                                                                  |                                    |                       |           |          |   |              |        |
| Messages                  |                      |                      |                                  |                                                                                                    |                                                                                                    |                                                                                                    |                                                                                                    |                                                                  |                                    |                       |           |          |   |              |        |
|                           | * Message de confirm | nation avant de ch   | nanger la langue<br>et la devise | Our system detects to<br>change website langu<br>currency from <stron< td=""><td>nat you are v<br/>Jage from <si<br>g&gt;[current_c</si<br></td><td>isiting our websit<br/>trong&gt;[current_la<br/>urrency]<td>te from <strong>[<br/>anguage]z&gt; to <strong>[det</strong></strong></td><td>[detected_count<br/>]&gt; to <strong>[d<br/>tected_currency</strong></td><td>ry]. Do<br/>etected_language<br/>] ?</td><td>you want to<br/>e] and</td><td></td><td>en 🔻</td><td></td><td></td><td></td></td></stron<> | nat you are v<br>Jage from <si<br>g&gt;[current_c</si<br>                                                                                                    | isiting our websit<br>trong>[current_la<br>urrency] <td>te from <strong>[<br/>anguage]z&gt; to <strong>[det</strong></strong></td> <td>[detected_count<br/>]&gt; to <strong>[d<br/>tected_currency</strong></td> <td>ry]. Do<br/>etected_language<br/>] ?</td> <td>you want to<br/>e] and</td> <td></td> <td>en 🔻</td> <td></td> <td></td> <td></td> | te from <strong>[<br/>anguage]z&gt; to <strong>[det</strong></strong>                                                                 | [detected_count<br>]> to <strong>[d<br/>tected_currency</strong> | ry]. Do<br>etected_language<br>] ? | you want to<br>e] and |           | en 🔻     |   |              |        |
|                           |                      |                      |                                  | Variables disponibles :                                                                                                    | [detected_                                                                                                    | country], [detec                                                                                                    | cted_language],                                                                                                    | , [detected_cu                                                   | irrency], [curren                  | t_language], [d       | current_c | urrency] |   |              |        |
|                           | * Message de confirn | nation avant de ch   | nanger la langue<br>uniquement   | Our system detects ti<br>change website langu                                                                                                    | nat you are v<br>Jage from <si< td=""><td>isiting our websit<br/>trong&gt;[current_la</td><td>te from <strong>[<br/>anguage]<td> detected_count<br/> &gt; to <strong>[d</strong></td><td>ry]</td></strong>. Do<br/>etected_language</td><td>you want to<br/>e] ?</td><td></td><td>en ▼</td><td></td><td></td><td></td></si<> | isiting our websit<br>trong>[current_la                                                                                                    | te from <strong>[<br/>anguage]<td> detected_count<br/> &gt; to <strong>[d</strong></td><td>ry]</td></strong> . Do<br>etected_language | detected_count<br> > to <strong>[d</strong>                      | ry]                                | you want to<br>e] ?   |           | en ▼     |   |              |        |
|                           |                      |                      |                                  | Variables disponibles :                                                                                                    | [detected_                                                                                                    | country], [detec                                                                                                    | cted_language],                                                                                                    | , [current_lang                                                  | juage]                             |                       |           |          |   |              |        |
|                           | * Message de confirr | mation avant de cl   | hanger la devise<br>uniquement   | Our system detects to<br>change website curre                                                                                                    | nat you are v<br>.ncy from <st< td=""><td>isiting our websit<br/>rong&gt;[current_cu</td><td>te from <strong>[<br/>urrency]</strong></td><td> detected_count<br/>&gt; to <strong>[de</strong></td><td>ry]. Do<br/>:tected_currency]</td><td>you want to<br/> ?</td><td></td><td>en 🕶</td><td></td><td></td><td></td></st<>   | isiting our websit<br>rong>[current_cu                                                                                                    | te from <strong>[<br/>urrency]</strong>                                                                                               | detected_count<br>> to <strong>[de</strong>                      | ry]. Do<br>:tected_currency]       | you want to<br>?      |           | en 🕶     |   |              |        |
|                           |                      |                      |                                  | Variables disponibles :                                                                                                    | [detected_                                                                                                    | country], [detec                                                                                                    | cted_currency],                                                                                                    | [current_curre                                                   | ancy]                              |                       |           |          |   |              |        |
|                           | Message de noti      | ification pour défir | nir la langue et la<br>devise    | We are setting your la                                                                                                    | inguage and                                                                                                    | currency. Please                                                                                                    | e wait a moment!                                                                                                    | I                                                                |                                    |                       |           | en 🕶     |   |              |        |
|                           | Message af           | fiché dans la fenêt  | tre contextuelle «               | Taxes, delivery option                                                                                                    | ns, shipping p                                                                                                    | orice and delivery                                                                                                    | y speeds may vary                                                                                                    | y for different lo                                               | cations                            |                       |           | en 🕶     |   |              |        |
|                           |                      | Selection            | inez votre pays »                |                                                                                                    |                                                                                                    |                                                                                                    |                                                                                                    |                                                                  |                                    |                       |           |          |   |              |        |
|                           |                      | Mess                 | sage de blocage                  | Sorry! You are blocke                                                                                                    | d from acces                                                                                                    | ssing this website                                                                                                    | à.                                                                                                    |                                                                  |                                    |                       |           | en 🗸     |   |              |        |
|                           | Message affic        | shé lorsque le prod  | luit est désactivé               | This product is not av                                                                                                    | railable.                                                                                                    |                                                                                                    |                                                                                                    |                                                                  |                                    |                       |           | en 🔻     |   |              |        |
|                           |                      |                      |                                  |                                                                                                    |                                                                                                    |                                                                                                    |                                                                                                    |                                                                  |                                    |                       |           |          |   |              |        |
|                           |                      |                      |                                  |                                                                                                    |                                                                                                    |                                                                                                    |                                                                                                    |                                                                  |                                    |                       |           |          |   | Enregist     | trer   |

# VIII. CRONJOB

Ce module fournit une fonction cronjob pour vous aider à mettre à jour automatiquement la base de données IP GeoLiteCity (à l'aide de cronjob). Veuillez lire attentivement les notes sur l'onglet « **Cronjob** » et configurer un cronjob sur votre serveur. Vous pouvez laisser le cronjob s'exécuter automatiquement ou exécuter le cronjob manuellement.

|                                                                                                    | rcher                                                                                 |                                                                                           |                                                                |                                                 |                                               |                         |                  |               |          |              |    |          | 0 | Voir ma boutiqu |
|----------------------------------------------------------------------------------------------------|---------------------------------------------------------------------------------------|-------------------------------------------------------------------------------------------|----------------------------------------------------------------|-------------------------------------------------|-----------------------------------------------|-------------------------|------------------|---------------|----------|--------------|----|----------|---|-----------------|
| ules / ets_geolocation / PC                                                                                                    | onfigurer                                                                             |                                                                                           |                                                                |                                                 |                                               |                         |                  |               |          |              |    |          |   |                 |
|                                                                                                    |                                                                                       |                                                                                           |                                                                |                                                 |                                               |                         |                  |               |          | Précéde      | nt | Traduire |   | Points d'accro  |
| 🖌 Statistiques 🛛 🤗                                                                                                    | Réglages                                                                              | Arègles                                                                                   | 🤶 Messages                                                     | Scronjob 🖗                                      | 🧾 Aide                                        |                         |                  |               |          |              |    |          |   |                 |
| °aramètres De La Cronj                                                                                                    | ob                                                                                    |                                                                                           |                                                                |                                                 |                                               |                         |                  |               |          |              |    |          |   |                 |
| Mettre à jour aut                                                                                                    | omatiquement                                                                          | la base de donné                                                                          | áes Geol iteCity IP (à l                                       | 'aide de croniob)                               |                                               |                         |                  |               |          |              |    |          |   |                 |
| • • • • • • • • • • • • • • • • • • • •                                                                                                    |                                                                                       |                                                                                           |                                                                |                                                 |                                               |                         |                  |               |          |              |    |          |   |                 |
| • Quelques notes importante                                                                                                    | es avant de config                                                                    | urer Cronjob :                                                                            |                                                                |                                                 |                                               |                         |                  |               |          |              |    |          |   |                 |
| <ul> <li>La fréquence des Cron</li> </ul>                                                                                                    | njob doit être d'une                                                                  | e fois par mois, la fré                                                                   | quence recommandée e                                           | est d'une fois par sema                         | aine                                          |                         |                  |               |          |              |    |          |   |                 |
| <ul> <li>La configuration d'un c<br/>Vous pouvez écaleme</li> </ul>                                                                                                    | cronjob est différer                                                                  | nte selon votre serve<br>bébergeur pour lui                                               | eur. Si vous utilisez un hét<br>demander de l'aide sur li      | bergement cPanel, reg<br>a mise en place du cra | ardez cette vidéo pou<br>priob                | ur plus de référenc     | ces : https://ww | ww.youtube.co | m/watch? | /=bmBjgInD5y | γA |          |   |                 |
| rodo podroz ogdiornio                                                                                                    |                                                                                       | noodigoal pour la                                                                         |                                                                |                                                 |                                               |                         |                  |               |          |              |    |          |   |                 |
| <ul> <li>Configurez un croniob com</li> </ul>                                                                                                    | me ci-dessous su                                                                      | ir votre serveur pou                                                                      | r mettre à iour automati                                       | auement votre fichier                           | de base de données l                          | IP.                     |                  |               |          |              |    |          |   |                 |
| Configurez un cronjob com                                                                                                    | ime ci-dessous su                                                                     | ir votre serveur pour                                                                     | r mettre à jour automati                                       | quement votre fichier                           | de base de données l                          | IP.                     | ICGKo54wP        |               |          |              |    |          |   |                 |
| <ul> <li>Configurez un cronjob com</li> <li>0 0 * * 0 /usr/bin/php /horr</li> </ul>                                                                                                    | ime ci-dessous su<br>ne/etssoft/web/de                                                | ir votre serveur pour                                                                     | r mettre à jour automati<br>s.com/public_html/geole            | quement votre fichier                           | de base de données l<br>geolocation/cronjob.j | IP.                     | //CGks54wB       |               |          |              |    |          |   |                 |
| <ul> <li>Configurez un cronjob com</li> <li>0 0 * * 0 /usr/bin/php /hon</li> <li>Exécutez le cronjob manuel</li> </ul>                                                                                                    | ime ci-dessous su<br>ne/etssoft/web/de<br>llement en cliquai                          | ir votre serveur poui<br>emo2.presta-demos<br>nt sur le bouton ci-c                       | r mettre à jour automati<br>s.com/public_html/geok<br>dessous  | quement votre fichier                           | de base de données l<br>geolocation/cronjob.j | IP.<br>php secure=kdKM  | ACGks54wB        |               |          |              |    |          |   |                 |
| Configurez un cronjob com     0 * * 0 /usr/bin/php /hon     Exécutez le cronjob manuelle     Exécuter le cronjob manueller                                                                                                    | ime ci-dessous su<br>ne/etssoft/web/de<br>llement en cliquar<br>ment                  | ir votre serveur poui<br>emo2.presta-demos<br>nt sur le bouton ci-c                       | r mettre à jour automati<br>s.com/public_html/geok<br>dessous  | quement votre fichier                           | de base de données l<br>geolocation/cronjob.j | IP.                     | ACGks54wB        |               |          |              |    |          |   |                 |
| Configurez un cronjob com     0 0 * * 0 /usr/bin/php /hon     Exécutez le cronjob manueller     Exécuter le cronjob manueller                                                                                                    | ime ci-dessous su<br>ne/etssoft/web/de<br>llement en cliquar<br>ment                  | ir votre serveur pour<br>emo2.presta-demos<br>nt sur le bouton ci-c                       | r mettre à jour automati<br>s.com/public_html/geole<br>Jessous | quement votre fichier                           | de base de données l<br>geolocation/cronjob.  | IP.                     | ICGks54wB        |               |          |              |    |          |   |                 |
| Configurez un cronjob com     0 0 * * 0 /usr/bin/php /hon     Exécutez le cronjob manuelle     Exécuter le cronjob manuelle     Jeton sécurisé pour exéc                                                                                                    | rme ci-dessous su<br>ne/etssoft/web/de<br>llement en cliquar<br>ment<br>cuter cronjob | r votre serveur pour<br>erro2.presta-demos<br>nt sur le bouton cl-c<br>kdKMCGks54wE       | r mettre à jour automati<br>s.com/public_html/geok<br>lessous  | quement votre fichier                           | de base de données l<br>geolocation/cronjob.j | IP.                     | ICGks54wB        |               |          |              |    |          |   |                 |
| Configurez un cronjob com     a 0 * * a /usr/bin/php /hon     Exécutez le cronjob manuelle     Exécuter le cronjob manuelle     Jeton sécurisé pour exéc                                                                                                    | rme ci-dessous su<br>ne/etssoft/web/de<br>llement en cliquar<br>ment<br>cuter cronjob | r votre serveur pour<br>emo2.presta-demos<br>nt sur le bouton ci-c<br>kdKMCGks54wE        | r mettre à jour automati<br>s.com/public_htmi/geok<br>dessous  | quement votre fichier                           | de base de données l                          | IP.                     | ACGks54wB        |               |          |              |    |          |   |                 |
| Configurez un cronjob com     a 0 * * a /usr/bin/php /hon     Exécutez le cronjob manuelle     Exécuter le cronjob manuelle     Jeton sécurisé pour exéc                                                                                                    | ime ci-dessous su<br>ne/etssoft/web/de<br>llement en cilquar<br>ment<br>cuter cronjob | r votre serveur pour<br>emo2presta-demos<br>nt sur le bouton ci-c<br>kdKMCGks54wE         | r mettre à jour automati<br>s.com/public_html/geok<br>lessous  | quement votre fichier                           | de base de données l                          | IP.                     | ACGks54wB        |               |          |              |    |          |   |                 |
| <ul> <li>Configurez un croa/ob com<br/><i>a</i> 0 ** 0 /<i>usr/bin/php/hon</i> </li> <li>Exécutez le cron/ob manuelle     </li> <li>Exécuter le cron/ob manuelle     </li> <li>Jeton sécurisé pour exécutives pour exécutives p</li></ul> | me ci-dessous su<br>ne/etssoft/web/de<br>llement en cilquai<br>ment                   | r votre serveur pour<br>amo2 <i>presta-demos</i><br>nt sur le bouton ci-c<br>kdKMCGks54wE | r mettre à Jour automati<br>s.com/public_html/geole<br>lessous | quement votre fichier                           | de base de données l                          | IΡ.<br>.php secure=kdKh | ACGks54wB        |               |          |              |    |          |   |                 |
| Configurez un cronjob com a 0 ** 0 /usr/bin/php /hon Exécutez le cronjob manuelle Exécuter le cronjob manuelle Leton sécurisé pour exéc                                                                                                    | me cl-dessous su<br>ne/etssoft/web/de<br>llement en cliquai<br>ment<br>cuter cronjob  | r votre serveur pou<br>mno2 presta-demos<br>nt sur le bouton cl-c<br>kdKMCGkc54wE         | r metre à jour automati<br>s.com/public_htmi/geok<br>dessous   | quement votre fichier                           | de base de données la                         | IP.                     | ACGks54wB        |               |          |              |    |          |   |                 |

# IX. AIDE

Sur cet onglet, nous avons quelques notes auxquelles vous devriez faire attention lorsque vous utilisez **Geolocation**.

| odules / ets_geolocatio                                                                                                | on / 🖌 Configurer                                                                                                    |                                                                                                    |                                                                                                    |                                                                                                    |                                                                                                    |
|----------------------------------------------------------------------------------------------------|----------------------------------------------------------------------------------------------------|----------------------------------------------------------------------------------------------------|----------------------------------------------------------------------------------------------------|----------------------------------------------------------------------------------------------------|----------------------------------------------------------------------------------------------------|
|                                                                                                    |                                                                                                    |                                                                                                    |                                                                                                    |                                                                                                    | Précédent Traduire Points d'accroch                                                                                                    |
| 🚻 Statistiques                                                                                                    | 🔗 Réglages                                                                                                    | Arègles 🦄                                                                                                    | 🤶 Messages                                                                                                    | 😂 Cronjob                                                                                                    | X Alde                                                                                                    |
| Aide À La Géoloc                                                                                                    | calisation                                                                                                    |                                                                                                    |                                                                                                    |                                                                                                    |                                                                                                    |
| Merci d'utiliser Geolo                                                                                                 | cation, le module de loca                                                                                                    | alisation à détection a                                                                                                    | utomatique pour Prestas                                                                                                    | hop.                                                                                                    |                                                                                                    |
| Voici quelques point                                                                                                   | ts auxquels vous devez fai                                                                                                    | ire attention lorsque v                                                                                                    | ous utilisez Geolocation:                                                                                                    |                                                                                                    |                                                                                                    |
|                                                                                                    |                                                                                                    |                                                                                                    |                                                                                                    |                                                                                                    |                                                                                                    |
| 1. Lisez attentive                                                                                                    | ement le document du gu                                                                                                    | ide de l'utilisateur (joir                                                                                                    | nt à votre téléchargemer                                                                                                    | t) pour comprendre co                                                                                                    | omment utiliser le module ainsi que pour trouver la solution au problème que vous pouvez rencontrer lors de l'utilisation de Geolocation.                                                                                                    |
| 1. Lisez attentive<br>2. Afin d'utiliser G                                                                             | ement le document du gu<br>Geolocation, veuillez téléc                                                                                                    | ide de l'utilisateur (join<br>charger la <mark>GeoLite2-Ci</mark>                                                                | nt à votre téléchargemer<br><mark>ty package</mark> et l'extraire d                                                                                       | t) pour comprendre co<br>ans le répertoire <b>/app/</b>                                                                           | omment utiliser le module ainsi que pour trouver la solution au problème que vous pouvez rencontrer lors de l'utilisation de Geolocation.<br>/Resources/geolp/ (pour Prestashop 1.7) ou répertoire /toois/geolp/ (pour Prestashop 1.6).                                                                                                    |
| 1. Lisez attentive<br>2. Afin d'utiliser <b>6</b><br>3. Pour que vos a                                                 | ement le document du gu<br>Geolocation, veuillez téléc<br>clients soient automatiqu                                                                                          | ide de l'utilisateur (joi<br>charger la GeoLite2-Ci<br>iement redirigés vers l                                                   | nt à votre téléchargemer<br>ty package et l'extraire d<br>eur langue et leur devise                                                                       | t) pour comprendre co<br>ans le répertoire <b>/app/</b><br>. assurez-vous d'avoir i                                               | omment utiliser le module ainsi que pour trouver la solution au problème que vous pouvez rencontrer lors de l'utilisation de Geolocation.<br>Resources/geolp/ (pour Prestashop 1.7) ou répertoire /tools/geolp/ (pour Prestashop 1.6).<br>importé le pack de localisation correspondant à leur pays. Pour importer un pack de localisation, suivez ce court guide :                |
| <ol> <li>Lisez attentive</li> <li>Afin d'utiliser 6</li> <li>Pour que vos a</li> <li>Étape 1: Sur le</li> </ol>        | ement le document du gu<br>Geolocation, veuillez téléc<br>clients soient automatiqu<br>tableau de bord du back                                                               | ide de l'utilisateur (joi<br>charger la <del>Geol.ite2-Ci</del><br>lement redirigés vers l<br>office Prestashop, ac              | tt à votre téléchargemer<br>ty package et l'extraire d<br>eur langue et leur devise<br>ccédez à <b>international &gt; I</b>                               | t) pour comprendre co<br>ans le répertoire /app/<br>assurez-vous d'avoir i<br>ocalisation                                         | omment utiliser le module ainsi que pour trouver la solution au problème que vous pouvez rencontrer lors de l'utilisation de Geolocation.<br>(Resources/geolp/ (pour Prestashop 17) ou répertoire /tools/geolp/ (pour Prestashop 18).<br>importé le pack de localisation correspondant à leur pays. Pour importer un pack de localisation, suivez ce court guide :                 |
| 1. Lisez attentive<br>2. Afin d'utiliser (<br>3. Pour que vos o<br>Étape 1: Sur le<br>Étape 2: Sélec                   | rment le document du gu<br>Geolocation, veuillez téléc<br>clients soient automatiqu<br>tableau de bord du back<br>stionnez le pack de localis                                | ide de l'utilisateur (joi<br>charger la Geolite2-Ci<br>lement redirigés vers l<br>-office Prestashop, ac<br>ation que vous souha | tt à votre téléchargemen<br>ty package et l'extraire d<br>eur langue et leur devise<br>scédez à <b>International &gt; I</b><br>itez importer > sélectionn | t) pour comprendre co<br>ans le répertoire <b>/app/</b><br>assurez-vous d'avoir i<br><b>ocalisation</b><br>ez le contenu à import | omment utiliser le module ainsi que pour trouver la solution au problème que vous pouvez rencontrer lors de l'utilisation de <b>Geolocation.</b><br>/Resources/geolp/ (pour Prestashop 1.7) ou répertoire /tools/geolp/ (pour Prestashop 1.6).<br>Importé le pack de localisation correspondant à leur pays. Pour importer un pack de localisation, suivez ce court guide :<br>ter |
| 1. Lisez attentive<br>2. Afin d'utiliser (<br>3. Pour que vos u<br>Étape 1: Sur le<br>Étape 2: Sélec<br>Étape 3: Cliqu | ement le document du gu<br>Geolocation, veuillez téléc<br>clients soient automatiqu<br>tableau de bord du back<br>tionnez le pack de localisi<br>vez sur le bouton "importer | ide de l'utilisateur (joi<br>charger la GeoLite2-Ci<br>ement redirigés vers l<br>-office Prestashop, ac<br>ation que vous souha  | nt à votre téléchargemen<br>ty package et l'extraire d<br>eur langue et leur devise<br>ccédez à <b>International &gt; I</b><br>itez importer > sélectionn | t) pour comprendre ca<br>ans le répertoire <b>/app/</b><br>assurez-vous d'avoir i<br><b>ocalisation</b><br>ez le contenu à import | omment utiliser le module ainsi que pour trouver la solution au problème que vous pouvez rencontrer lors de l'utilisation de <b>Geolocation.</b><br>/Resources/geolp/ (pour Prestashop 1.2) ou répertoire /toots/geolp/ (pour Prestashop 1.6).<br>importé le pack de localisation correspondant à leur pays. Pour importer un pack de localisation, suivez ce court guide :<br>ter |

# X. MERCI

Merci encore d'avoir acheté notre produit et de passer par cette documentation. Nous espérons que ce document est utile et efficace dans la mise en place complète de ce module. Si vous avez des questions pour lesquelles la réponse n'est pas disponible dans ce document, sentez-vous svp libre pour nous contacter.